# Konfigurieren von SIP-TLS zwischen CUCM-CUBE/CUBE-SBC

## Inhalt

Einführung Voraussetzungen Anforderungen Verwendete Komponenten Konfigurieren Netzwerkdiagramm Konfigurationsschritte Überprüfen Fehlerbehebung Inhaltsverzeichnis

# Einführung

Dieses Dokument unterstützt die Konfiguration von SIP Transport Layer Security (TLS) zwischen Cisco Unified Communication Manager (CUCM) und Cisco Unified Border Element (CUBE).

### Voraussetzungen

Cisco empfiehlt, diese Themen zu kennen.

- SIP-Protokoll
- Sicherheitszertifikate

### Anforderungen

- Datum und Uhrzeit müssen auf den Endpunkten übereinstimmen (es wird empfohlen, dieselbe NTP-Quelle zu verwenden).
- Der CUCM muss sich im gemischten Modus befinden.
- TCP-Konnektivität ist erforderlich (Open port 5061 on any Transit Firewall).
- Auf dem CUBE müssen die Sicherheits- und UCK9-Lizenzen installiert sein.

### Verwendete Komponenten

- SIP
- Eigenständige Zertifikate

# Konfigurieren

### Netzwerkdiagramm

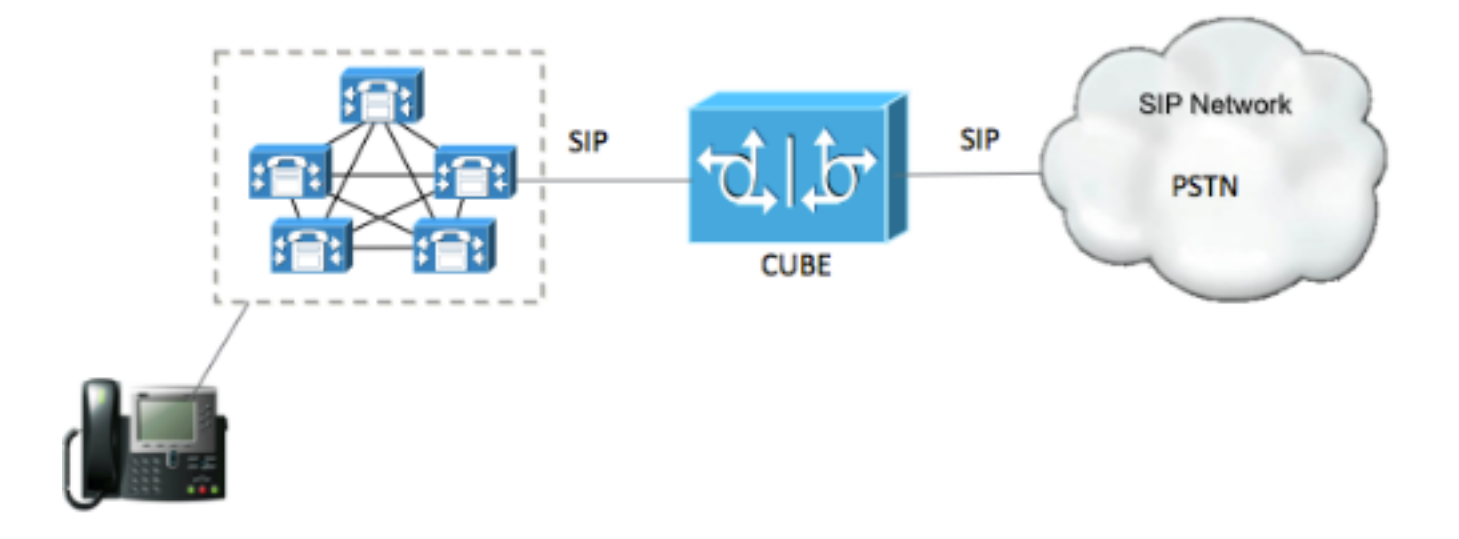

#### Konfigurationsschritte

Schritt 1: Erstellen Sie einen Vertrauenspunkt, um das selbst signierte CUBE-Zertifikat zu speichern.

| crypto pki trustpoint CUBEtest(this can be any name)                             |
|----------------------------------------------------------------------------------|
| enrollment selfsigned                                                            |
| serial-number none                                                               |
| fqdn none                                                                        |
| ip-address none                                                                  |
| subject-name cn= ISR4451-B.cisco.lab !(this has to match the router's host name) |
| revocation-check none                                                            |

rsakeypair ISR4451-B.cisco.lab !(this has to match the router's host name) Schritt 2: Nachdem der Vertrauenspunkt erstellt wurde, führen Sie den Befehl **Crypto pki enroll CUBEtest aus**, um selbstsignierte Zertifikate zu erhalten.

crypto pki enroll CUBEtest

% The fully-qualified domain name will not be included in the certificate

Generate Self Signed Router Certificate? [yes/no]: yes Wenn die Registrierung korrekt war, müssen Sie diese Ausgabe erwarten

Router Self Signed Certificate successfully created Schritt 3: Nachdem Sie das Zertifikat erworben haben, müssen Sie es exportieren

crypto pki export CUBEtest pem terminal Der obige Befehl muss das unten stehende Zertifikat generieren. % Self-signed CA certificate:

----BEGIN CERTIFICATE----

MIIBgDCCASqgAwIBAgIBATANBgkqhkiG9w0BAQUFADAeMRwwGgYDVQQDExNJUlI0 NDUxLUIuY2lzY28ubGFiMB4XDTE1MTIxNTAxNTAxNVoXDTIwMDEwMTAwMDAwMFow HjEcMBoGA1UEAxMTSVNSNDQ1MS1CLmNpc2NvLmxhYjBcMA0GCSqGSIb3DQEBAQUA A0sAMEgCQQDGtZ974Tfv+pngs1+cCeLZ/e0b2zq6CrIj4T1t+NS1G5sjMJ919/ix 7Fa6DG33LmEYUM1NntkLaz+8UNDAyBZrAgMBAAGjUzBRMA8GA1UdEwEB/wQFMAMB Af8wHwYDVR0jBBgwFoAU+Yy1UqKdb+rrINc7tZcrdIRMKPowHQYDVR00BBYEFPmM tVKinW/q6yDX07WXK3SETCj6MA0GCSqGSIb3DQEBBQUAA0EADQXG2FYZ/MSewjSH T88SHXq0EVqcLrgGpScwcpbR1mKFPpIhDVaJfH/FC6jnkGW7JFWcekA5Kp0tzYx4 LDQaxQ==

----END CERTIFICATE----

% General Purpose Certificate:

----BEGIN CERTIFICATE----

MIIBgDCCASqgAwIBAgIBATANBgkqhkiG9w0BAQUFADAeMRwwGgYDVQQDExNJU110 NDUxLUIuY21zY28ubGFiMB4XDTE1MTIxNTAxNTAxNVoXDTIwMDEwMTAwMDAwMFow HjEcMBoGA1UEAxMTSVNSNDQ1MS1CLmNpc2NvLmxhYjBcMA0GCSqGSIb3DQEBAQUA A0sAMEgCQQDGtZ974Tfv+pngs1+cCeLZ/e0b2zq6CrIj4T1t+NS1G5sjMJ919/ix 7Fa6DG33LmEYUM1NntkLaz+8UNDAyBZrAgMBAAGjUzBRMA8GA1UdEwEB/wQFMAMB Af8wHwYDVR0jBBgwFoAU+Yy1UqKdb+rrINc7tZcrdIRMKPowHQYDVR00BBYEFPmM tVKinW/q6yDX07WXK3SETCj6MA0GCSqGSIb3DQEBBQUAA0EADQXG2FYZ/MSewjSH T88SHXq0EVqcLrgGpScwcpbR1mKFPpIhDVaJfH/FC6jnkGW7JFWcekA5Kp0tzYx4 LDQaxQ==

----END CERTIFICATE-----

Kopieren Sie das oben erzeugte selbst signierte Zertifikat und fügen Sie es in eine Textdatei mit Dateierweiterung .pem ein

Das nachfolgende Beispiel wird als ISR4451-B.ciscolab.pem bezeichnet.

| Computer      |                         |      |        |
|---------------|-------------------------|------|--------|
| File name:    | ISR4451-B.cisco.lab.pem |      | ×      |
| Save as type: | All types (*.*)         |      | •      |
| Hide Folders  |                         | Save | Cancel |
|               |                         |      | atta   |

Schritt 4: Laden Sie das CUBE-Zertifikat in den CUCM hoch.

- CUCM-OS-Admin > Sicherheit > Zertifikatsverwaltung > Zertifikat/Zertifikatkette hochladen
- Zweck des Zertifikats = CallManager-Trust
- Laden Sie Ihre .pem-Datei hoch.

| Upload Certificate/Certificate | hain - Mozilla Firefox                                    |                   |
|--------------------------------|-----------------------------------------------------------|-------------------|
| https://cucm10-5.cisco.lab/    | cmplatform/certificateUpload.do                           |                   |
| Jpload Certificate/Certific    | ate chain                                                 |                   |
| Upload 🖳 Close                 |                                                           |                   |
|                                |                                                           |                   |
| Status                         |                                                           |                   |
| Warning: Uploading a c         | luster-wide certificate will distribute it to all servers | s in this cluster |
|                                |                                                           |                   |
| Upload Certificate/Certific    | ate chain                                                 |                   |
| Certificate Purpose*           | CallManager-trust                                         | •                 |
| Description(friendly name)     |                                                           |                   |
| opidad nie                     | Browse ISR4451-B.cisco.lab.pem                            |                   |
| Lipload Close                  |                                                           |                   |
| Close                          |                                                           |                   |
| (i) *- indicates required it   | em.                                                       |                   |
| •                              |                                                           |                   |
|                                |                                                           |                   |
| hereinton Inload (             | ***                                                       |                   |
| deserver supplied of t         |                                                           |                   |

Schritt 5: Laden Sie das selbstsignierte Zertifikat des Call Managers herunter

- Suchen Sie das Zertifikat mit der Bezeichnung "Callmanager".
- Klicken Sie auf den Hostnamen.
- Klicken Sie auf PEM-Datei herunterladen.
- Speichern Sie die Datei auf Ihrem Computer

| With Provide Strature       With Head         With Head       With Head         With Head       Generate CSR         Download JPEM File       Download DER File         Status:       Ready         With Head       With Head         Status:       Ready         With Head       With Head         Status:       Ready         With Head       Call Manager, earn                                                                                                    | Cisco Unified Operation                            | g System Administration                                                                                                    | Novip    | Com Unifed OS Admin                           | Addression . |
|----------------------------------------------------------------------------------------------------|----------------------------------------------------|----------------------------------------------------------------------------------------------------|----------|-----------------------------------------------|--------------|
| <pre>what is a set of the set of the set of</pre>  | v - Selings - Security - Seliners Upgrade          | s * Sarvins * Najy *                                                                                                    | Claco    | search Documentation                          | ADONE        |
| <pre>wee bringen is yee (ontendentiere and is) even (18 month hund  wee bringen is in the image is in the image is in the imag</pre> | ficate List                                        |                                                                                                    |          |                                               |              |
| <pre>ivan hurd ivan hurd i</pre> | Conversite SetTokgred 🌚 Lipituad Contificatio/Cont | tikoze choln 🚯 Generale CBR                                                                                                    |          |                                               |              |
| Inverse for a serie of a serie of       | lun                                                |                                                                                                    |          |                                               |              |
| what (1 - 55 of 43)       September 2010       September 2010         fried uit a were "entrome" were were were september 2010       September 2010       September 2010         intros: //10.2011.196.162/cmplatform/certificateEdilt.do?cert=/usr/local/cm/.security/CallManager/certs/CallManager/certs/callManager/certs/CallManager/certs/callMana                                                                                                    | 10 records found                                   |                                                                                                    |          |                                               |              |
| <pre>what we work we work we work we we work we we work we we work we work we we we we we we we we we we we we we</pre>                                                                                                    | etificate List (1 - 10 of 10)                      |                                                                                                    |          | Rows                                          | er Page      |
| Name       Name                                                                                                    | Certificate List where Certificate                 | egins with 📴 Califforager 👘 Pind 🛛 Geer Piter 🗌 🎯 📟                                                                                                    |          |                                               |              |
| Certificate Details(Self-signed)     Intps://10.201.196.162/cmplatform/certificateEdit.do?cert=/usr/local/cm/.security/CallManager/certs/CollActa Details for CUCH1052, CallManager     Regenerate R     Generate CSR     Download .PEM File     Download .DER File     Status: Ready     Status: Ready       Prificate Details for CuCH1052, CallManager     Status: Ready       Status: Ready       Status: Ready:       Status: Ready:       Status: Ready:       Status: Ready:       Status: Ready:       Status: Ready:       Status: Ready:       Status: Ready:       Status: Ready:       Status: Ready:       Status: Ready:       Status: Ready:       Status: Ready: Ready: Ready: Ready: Ready: Ready: Ready: Ready: Ready: Ready: Ready: Ready: Ready: Ready: Ready: Ready: Ready: Ready: Ready: Ready: Ready: Ready: Ready: Ready: Ready: Ready: Ready: Ready: Ready: Ready: Ready: Ready: Ready: Ready: Ready: Ready: Read                                                                                                    | Centificate Common Nam<br>Renapper CUCHL052        | Trot         Krz Trot         Distribution         Issuel Br         Engl           Self-signed         RSA         CUCM1052         CUCM1052         d0/305 | 2023 Set | Description<br>F-signed certificate generates | I by surface |
| Certificate Details(Self-signed)         Intps://10.201.196.162/complatform/certificateEdit.do?cert+/usr/local/cm/.security/CallManager/certs/Co         Https://10.201.196.162/complatform/certificateEdit.do?cert+/usr/local/cm/.security/CallManager/certs/Co         Https://10.201.196.162/complatform/certificateEdit.do?cert+/usr/local/cm/.security/CallManager/certs/Co         Https://10.201.196.162/complatform/certificateEdit.do?cert+/usr/local/cm/.security/CallManager/certs/Co         Https://10.201.196.162/complatform/certificateEdit.do?cert+/usr/local/cm/.security/CallManager/certs/Co         Atus         Status: Ready         Intificate Furpose       CallManager.pem         Htflacte Furpose       CallManager         Intificate Type       certs         Status: Status: Status: Status       Status         Status: Status: Status: Status       Status: Status: Status         Intificate Furpose       CallManager         Intificate Type       certs         Status: V3       Secretorid         Status: Nd       Status: Status: Stat                                                                                                    |                                                    |                                                                                                    |          |                                               |              |
| <ul> <li>https://10.201.196.162/cmplatform/certificateEdit.do?cert=/usr/local/cm/.security/CallManager/certs/Ce</li> <li>https://10.201.196.162/cmplatform/certificateEdit.do?cert=/usr/local/cm/.security/CallManager/certs/Ce</li> <li>kgenerate @ Generate CSR @ Download .PEM File @ Download .DER File</li> <li>ats</li> <li>Status: Ready</li> <li>rtificate Settings</li> <li>e Name CallManager.pem<br/>rtificate Type certs</li> <li>rtificate File Data</li> <li>rtificate File Data</li> <li>rtificate File Data</li> <li>rtificate File Data</li> <li>ready</li> <li>Serial Number: 4A78503A9A3D202AD705481F87487DF7</li> <li>SignatureAlgorithm: SHAfwithRSA (1.2.840.113549.1.1.5)</li> <li>Issuer Name: L=rcdn5, ST=Texas, CN=CUCM1052, OU=prime, O=cisco, C=US<br/>(Allity From: Thu Jul 21 13:11:22 CDT 2012)</li> <li>To: Tue Jul 20 13:11:21 CDT 2021</li> <li>Subject Name: L=rcdn5, ST=Texas, CN=CUCM1052, OU=prime, O=cisco, C=US<br/>(S; TSA (1.2.840.113549.1.1.1))</li> <li>Key value:</li> <li>Subject Name: L=rcdn5, ST=Texas, CN=CUCM1052, OU=prime, O=cisco, C=US<br/>(S; TSA (1.2.840.113549.1.1.1))</li> <li>Key value:</li> <li>Subject Name: L=rcdn5, ST=Texas, CN=CUCM1052, OU=prime, O=cisco, C=US<br/>(S; TSA (1.2.840.113549.1.1.1))</li> <li>Key value:</li> <li>Subject Name: L=rcdn5, ST=Texas, CN=CUCM1052, OU=prime, O=cisco, C=US<br/>(S; TSA (1.2.840.113549.1.1))</li> <li>Key value:</li> <li>Subject Name: L=rcdn5, ST=Texas, CN=CUCM1053, OU=prime, O=cisco, C=US<br/>(S; TSA (1.2.840.113549.1.1))</li> <li>Key value:</li> <li>Subject Name: L=rcdn5, ST=Texas, CN=CUCM1053, OU=prime, O=cisco, C=US<br/>(S; TSA (1.2.840.113549.1.1))</li> <li>Key value:</li> <li>Subject Name: L=rcdn5, ST=Texas, CN=CUCM1053, OU=prime, O=cisco, C=US<br/>(S; TSA (1.2.840.113549.1.1))</li> <li>Key value:</li> <li>Subject Name: L=rcdn5, ST=Texas, CN=CUCM1053, OU=prime, O=cisco, C=US<br/>(S; TSA (1.2.840.113549.1.1))</li> <li>Key value:</li> <li>Subject Name: L=rcdn5, ST=Texas, C</li></ul>                                                                                         | • •                                                | Certificate Details(Self-signed)                                                                                                    |          |                                               |              |
| Hifaate Details for CUCH1052, CaliManager         Regenerate       Generate CSR       Download .PEM File       Download .DER File         atus         Status: Ready         wrifficate Settings         e Name       CaliManager.pem         rtifficate Type       certs         rtifficate Type       certs         rtifficate Group       product-cm         score/informed file       product-cm         score/informed file       product-cm         score/informed file       product-cm         score/informed file       product-cm         score/informed file       product-cm         score/informed file       product-cm         score/informed file       product-cm         score/informed file       product-cm         score/informed file       product-cm         signatureAlgorithm: SHALWINBSA (12.240.113549.1.1.5)       product file         SignatureAlgorithm: SHALWINBSA (12.240.113549.1.1.5)       product file         Subject Name: L=rcdn5, ST=Texas, CN=CUCM1052, OU=prime, O=cisco, C=US       product file         version: V3       product file       product file         Status: Status: Status: Status: Status: Status: Status: Status: Status: Status: Status: Status: Status: Status: Status: Status: Status: Status: Status: Status: Status: Status: Status                                                                                                    | ) 💫 https://10.201.196.1                           | 62/cmplatform/certificateEdit.do?cert=/usr/local/cm/.security/CallM                                                                                          | lanager, | /certs/Call                                   |              |
| Regenerate       Cenerate CSR       Download .PEM File       Download .DER File         Aus       Status: Ready         Intificate Settings       EdiManager.pem         et Name       CaliManager.pem         trifficate Fuppose       CaliManager.pem         trifficate Type       certs         trifficate Fuppose       CaliManager.pem         trifficate Type       certs         scription(friendly name) Self-signed certificate generated by system         trifficate File Data         Version: V3         Serial Number: 4A78503A9A3D202AD7D5481F874B7DF7         SignatureAlgorithm: SNALwithRSA (1.2.840.113549.1.1.5)         Issue: Lercoth, S, T=Texas, CN=CUCM1052, OU=prime, O=cisco, C=US         Yalidity From: Thu Jul 21:31:31:22 CDT 2016         To: Tue Jul 20 13:11:21 CDT 2021         Subject Name: Lercoth, S, T=Texas, CN=CUCM1052, OU=prime, O=cisco, C=US         Yalidity From: Larcoth, ST=Texas, CN=CUCM1052, OU=prime, O=cisco, C=US         Yalidity From: Stalistic2201000b8038371177dcd68431efc16d7fdb127db637091d1dBe7b5         Stalis0920100252010100b8038371177dcd68431efc16d7fdb127db637091d1dBe7b5         Stalidity From: Stalistic220000737390/c5166353da9ca6bbafbd597335001ac         Stalidity From: Stalistic280ct/f656553429acabbafbd597335001ac         Stalidity From: Stalistic280ct/f656553439cacababafbd59732b722                                                                                                    | ertificate Details for CL                          | JCM1052, CallManager                                                                                                    |          | 1                                             |              |
| Imagenerate CSR       Download JPEM File       Download JDER File         atus       Status: Ready         Intificate Settings       Environment of the state of the state o                                                                                                    |                                                    |                                                                                                    |          |                                               |              |
| atus         Status: Ready         trifficate Settings         e Name       CallManager.pem         trifficate Purpose       CallManager         trifficate Type       certs         trifficate Group       product-cm         scription(friendly name) Self-signed certificate generated by system         trifficate File Data         Version: V3         Serial Number: 4A78503A9A3D202AD7D54B1F874B7DF7         SignatureAlgorithm: SHAI withRSA (1.2.840.113549.1.1.5)         Issuer Name: Lu-redn5, ST=Texas, CN=CUCM1052, OU=prime, O=cisco, C=US         Validity From: Thu Jul 21 13:11:22 CDT 2016         To: Tue Jul 20 13:11:21 CDT 2021         Stobject Name: Le-redn5, ST=Texas, CN=CUCM1052, OU=prime, O=cisco, C=US         Key value:         18201000282010100b803883/1177dcd68431efc16d7fdb127db637091d1d8e7b5         1913a1689d2a289ea74fc1b42b5a571bc0abc1310e3b9824848a2rd201395001ac         StobjorAe913de619752bd1165abc13280bc1310e33364c4abr2d12409177922e         M070ae913de639154073155d01165abc13280c65be405972b1619c3336244ab72d1409177892be         M070ae913de63912919406551bc1063a51240533352db46592db511d973335244ab72d1409177892be         M070ae913de63915407255d01163ba138990c566d0523433654ba962b468547da1598353         Regenerate       Generate CSR       Download .PEM File       Download .DER File         Regenerate                                                                                                    | Regenerate E Gene                                  | rate CSR U Download .PEM File U Download .DER File                                                                                                    |          |                                               |              |
| atus         Status: Ready         rtificate Settings         e Name       CallManager.pem         rtificate Purpose       CallManager         rtificate Purpose       CallManager         rtificate Fige Data       escription(friendly name) Self-signed certificate generated by system         rtificate File Data       escription(friendly name) Self-signed certificate generated by system         /ersion: V3       serial Number: 4A7B503A9A3D202AD7D54B1F874B7DF7         SignatureAlgorithm: SHAIwithRSA (1.2.840.113549.1.1.5)       lsue Name: L=rcdn5, ST=Texas, CN=CUCM1052, OU=prime, O=cisco, C=US         SignatureAlgorithm: SHAIwithRSA (1.2.840.113549.1.1.5)       lsue Name: L=rcdn5, ST=Texas, CN=CUCM1052, OU=prime, O=cisco, C=US         SignatureAlgorithm: SHAIwithRSA (1.2.840.113549.1.1.1)       Key: RSA (1.2.840.113549.1.1.1)         Key value:       mem: L=rcdn5, ST=Texas, CN=CUCM1052, OU=prime, O=cisco, C=US         Subject Name: L=rcdn5, ST=Texas, CN=CUCM1052, OU=prime, O=cisco, C=US       escription(563642010100b803883f1177dcd68431efc16d7fdb127db637091d1dBe7b5         Subject Name: L=rcdn5, ST=Texas, CN=CUCM1052, OU=prime, O=cisco, C=US       escription(563653402cd0597301d1dBe7b5         Subject Name: L=rcdn5, ST=Texas, CN=CUCM1052, OU=prime, O=cisco, C=US       escription(563653402cd0597301d1dBe7b5         Subject Name: L=rcdn5, ST=Texas, CN=CUCM1052, OU=prime, O=cisco, C=US       escription(563653402cd050537600720120002001d1dBe7b5                                                                                                    |                                                    |                                                                                                    |          |                                               |              |
| Status: Ready         Prificate Settings         e Name       CallManager.pem         trifficate Purpose       CallManager         trifficate Purpose       CallManager         trifficate Purpose       CallManager         trifficate Purpose       CallManager         trifficate Sype       certs         trifficate Group       product-cm         scription(friendly name) Self-signed certificate generated by system         Mersion: V3         Serial Number: 4A78503A9A3D202AD7D54B1F874B7DF7         SignatureAlgorithm: SHAIwithRSA (1.2.840.11354).11.5)         Issuer Name: L=rcdn5, ST=Texas, CN=CUCM1052, OU=prime, O=cisco, C=US         Aldity From: Thu Jul 21 13:11:22 CDT 2011         Subject Name: L=rcdn5, ST=Texas, CN=CUCM1052, OU=prime, O=cisco, C=US         Yey ralue         193216690222010100b803883f1177dcd68431efc16d7/db127db637091d1d8e7b5         91316690242013228e9a7/dc164b255571bc0abc1310c63b924a844a7d21409177922         91316469222328e9a7/dc164b25b5571bc0abc1310c63b924a92da926001ac         91316902220100100b803883f1177dcd68431efc16d7/db127db637091d1d8e7b5         9131690222012642b154b255571bc0abc1310c85b44a97d21409177922         9130169922226489a7/dc168b2658923b1619ca331c77984aeed1a752         913016992226164b25b5397bc0abc1310c8584cae22122bded524da1598353         Regenerate       Generate CSR <td>Status</td> <td></td> <td></td> <td></td> <td></td>                                                                                                    | Status                                             |                                                                                                    |          |                                               |              |
| with floate       CallManager.pem         withfloate       Purpose       CallManager         withfloate       Type       certs         withfloate       Group       product-cm         scorption(friendly name)       Self-signed certificate generated by system         withfloate       File       Data         //resion:       V3       Serial Number: 4A78503A9A3D202AD7D54B1F874B7DF7         SignatureAlgorithm:       SHA1withRSA (1.2.840.113549.1.1.5)         Issuer Name:       L=rcdn5, ST=Texas, CN=CUCM1052, OU=prime, O=cisco, C=US         Ajdidity From:       Thu Jul 21 31:11:22 COT 2021         Subject Name:       L=rcdn5, ST=Texas, CN=CUCM1052, OU=prime, O=cisco, C=US         Gy:       RSA (1.2.840.113549.1.1.1)         Key value:       Subject Name: L=rcdn5, ST=Texas, CN=CUCM1052, OU=prime, O=cisco, C=US         Subject Name:       L=rcdn5, ST=Texas, CN=CUCM1052, OU=prime, O=cisco, C=US         Subject Name:       L=rcdn5, ST=Texas, CN=CUCM1052, OU=prime, O=cisco, C=US         Subject Name:       L=rcdn5, ST=Texas, CN=CUCM1052, OU=prime, O=cisco, C=US         Subject Name:       L=rcdn5, ST=Texas, CN=CUCM1052, OU=prime, O=cisco, C=US         Subject Subject Subject Subject Subject Subject Subject Subject Subject Subject Subject Subject Subject Subject Subject Subject Subject Subject Subject Subject Subject Subject Subject Subject Subject Subject Subject S                                                                                                    | Status: Ready                                      |                                                                                                    |          |                                               |              |
| wirlficate Settings         e Name       CallManager.pem         writificate Purpose       CallManager         writificate Type       certs         writificate Group       product-cm         sscription(friendly name)       Self-signed certificate generated by system         writificate File Data                                                                                                    | Status. Ready                                      |                                                                                                    |          |                                               |              |
| e Name       CallManager.pem         rttificate Purpose       CallManager         rttificate Type       certs         rttificate Group       product-cm         secription(friendly name)       Self-signed certificate generated by system         rttificate File Data         version: V3         Serial Number:       4A78503A9A3D202AD7D54B1F874B7DF7         SignatureAlgorithm:       SHAIwithRSA (1.2.840.113549.1.1.5)         Issuer Name:       L=rcdn5, ST=Texas, CN=CUCM1052, OU=prime, O=cisco, C=US         /Aldity From: Thu Jul 21 13:11:21 CDT 2011       Subject Name: L=rcdn5, ST=Texas, CN=CUCM1052, OU=prime, O=cisco, C=US         Subject Name:       L=rcdn5, ST=Texas, CN=CUCM1052, OU=prime, O=cisco, C=US         Key value:       Subject Name: L=rcdn5, ST=Texas, CN=CUCM1052, OU=prime, O=cisco, C=US         Subject Name: L=rcdn5, ST=Texas, CN=CUCM1052, OU=prime, O=cisco, C=US         Stylest Name: L=rcdn5, ST=Texas, CN=CUCM1052, OU=prime, O=cisco, C=US         Stylest Name: L=rcdn5, ST=Texas, CN=CUCM1052, OU=prime, O=cisco, C=US         Stylest Name: L=rcdn5, ST=Texas, CN=CUCM1052, OU=prime, O=cisco, C=US         Stylest Name: L=rcdn5, ST=Texas, CN=CUCM1052, OU=prime, O=cisco, C=US         Stylest Name: L=rcdn5, ST=Texas, CN=CUCM1052, OU=prime, O=cisco, C=US         Stylest Name: L=rcdn5, ST=texas, CN=CUCM1052, OU=prime, O=cisco, C=US         Stylest Name: L=rcdn5, ST=texas, CN=C                                                                                                    | Certificate Settings                               |                                                                                                    |          |                                               |              |
| rtificate Purpose CallManager<br>rtificate Type certs<br>rtificate Type certs<br>rtificate Group product-cm<br>escription(friendly name) Self-signed certificate generated by system<br>rtificate File Data<br>rtificate File Data<br>//ersion: V3<br>Serial Number: 4A7B503A9A3D202AD7D54B1F874B7DF7<br>SignatureAlgorithm: SHA1withRSA (1.2.840.113549.1.1.5)<br>Issuer Name: L=rcdn5, ST=Texas, CN=CUCM1052, OU=prime, O=cisco, C=US<br>/alldity From: Thu Jul 21 13:11:22 CDT 2016<br>To: True Jul 20 13:11:21 CDT 2021<br>Subject Name: L=rcdn5, ST=Texas, CN=CUCM1052, OU=prime, O=cisco, C=US<br>Key value:<br>182010a0282010100b803883f1177dcd68431efc16d7fdb127db637091d1d8e7b5<br>1913a1689d2a289ea74fc1b42b5a571bc0abc1310e63389244844a7d214091f7a92be<br>1962014b7d8d4ae303069072917f6491ba1083584cae22122bd6ed524da1598353<br>Regenerate Generate CSR Download .PEM File Download .DER File<br>Close                                                                                                    | File Name                                          | CallManager.pem                                                                                                    |          |                                               |              |
| rtificate Type certs<br>rtificate Group product-cm<br>escription(friendly name) Self-signed certificate generated by system<br>rtificate File Data<br>version: V3<br>Serial Number: 4A78503A9A3D202AD7D54B1F874B7DF7<br>SignatureAlgorithm: SHAIwithRSA (1.2.840.113549.1.1.5)<br>Issuer Name: L=rcdn5, ST=Texas, CN=CUCM1052, OU=prime, O=cisco, C=US<br>Validity From: Thu Jul 21 13:11:22 COT 2016<br>To: Tue Jul 20 13:11:21 CDT 2021<br>Subject Name: L=rcdn5, ST=Texas, CN=CUCM1052, OU=prime, O=cisco, C=US<br>Version: V3<br>Seciel Number: 4.8409.11.1)<br>Key value:<br>182010a0282010100b803883f1177dcd6B431efc16d7fdb127db637091d1d8e7b5<br>1931a1689d22289ea74fc1b42b5a571bc0abc1310e63b8924844a3e7dc03e5001ac<br>b551b9f1569d44c1f336d5a1c2a80cbf65ebc93e2bb1619ca3d1c77984aeed1a752<br>Ad307ae9134ce31954022c16a6bb207378906c33653d9c2cbb73c3b77292<br>Ad307ae9134c6305c16a6bb207378906c35653d9c3cbba7d5973357247292<br>Ad30f14b7d8d4ae303069072917f6491ba1083584cae22122bd6d524da1598353<br>Regenerate Generate CSR Download .PEM File Download .DER File<br>Close                                                                                                    | Certificate Purpose                                | CallManager                                                                                                    |          |                                               |              |
| rtificate Group product-cm<br>escription(friendly name) Self-signed certificate generated by system<br>rtificate File Data<br>//ersion: V3<br>Serial Number: 4A78503A9A3D202AD7D54B1F874B7DF7<br>SignatureAlgorithm: SHA1withRSA (1.2.840.113549.1.1.5)<br>Issuer Name: L=rcdn5, ST=Texas, CN=CUCM1052, OU=prime, O=cisco, C=US<br>/alidity From: Thu Jul 21 13:11:21 CDT 2021<br>Subject Name: L=rcdn5, ST=Texas, CN=CUCM1052, OU=prime, O=cisco, C=US<br>(ey: RSA (1.2.840.113549.1.1.1)<br>Key value:<br>182010a0282010100b803883f1177dcd68431efc16d7/db127db637091d1d8e7b5<br>1913a1689d2a289ea74fc1b42b5a571bc0abc1310e63b8924a84a3e7dc03e5001ac<br>b551b9f1569d44c1f33dd5a1c2a80cbf65ebc93e2bb161sc33d1c77984aeed1a752<br>4336f1d85f619725c416a5ab39765ed0392fcdd73336244a7d2140917r992be<br>20d7ae913dea31954028c16a6b020737890fc3f63653da9ca6bbafbd59f3c3b77292<br>20d50f14b7d8d4ae303069072917f6491ba1083584cae22122bd6ed524da1598353<br>Regenerate Generate CSR Download .PEM File Download .DER File                                                                                                    | Certificate Type                                   | certs                                                                                                    |          |                                               |              |
| escription(friendly name) Self-signed certificate generated by system  wrtificate File Data  Version: V3 Serial Number: 4A78503A9A3D202AD7D54B1F874B7DF7 SignatureAlgorithm: SHA1withRSA (1.2.840.113549.1.1.5) Issuer Name: L=rcdn5, ST=Texas, CN=CUCM1052, OU=prime, O=cisco, C=US Validity From: Thu Jul 21 13:11:22 CDT 2016 To: Tue Jul 20 13:11:21 CDT 2021 Subject Name: L=rcdn5, ST=Texas, CN=CUCM1052, OU=prime, O=cisco, C=US Key: RSA (1.2.840.113549.1.1.1) Key value: B2010a0282010100b803883f1177dcd68431efc16d7fdb127db637091d1d8e7b5 J913a1689d2a289ea74fc1b42b5a571bc0abc1310e63b8924a84a3e7dc03e5001ac b551b9f1569d44c1f336d5a1c2880cbf65ebc93e2bb1619ca3d1c77984aec1a752 Ad3611d85f619725c8d116a5ab399765ed0851cdd7333624a87d214091f7a92be J007ae913dee31954028c16a6b020737890fc3f63653da9ca6bba6f059f2c3b77292 Dd50f14b7d8d4ae303069072917f6491ba1083584cae22122bd6ed524da1598353 Regenerate Generate CSR Download .PEM File Download .DER File Close                                                                                                    | Certificate Group                                  | product-cm                                                                                                    |          |                                               |              |
| Artificate File Data<br>Version: V3<br>Serial Number: 4A7B503A9A3D202AD7D54B1F874B7DF7<br>SignatureAlgorithm: SHA1withRSA (1.2.840.113549.1.1.5)<br>Issuer Name: L=rcdn5, ST=Texas, CN=CUCM1052, OU=prime, O=cisco, C=US<br>Validity From: Thu Jul 21 13:11:22 CDT 2016<br>To: Tue Jul 20 13:11:21 CDT 2021<br>Subject Name: L=rcdn5, ST=Texas, CN=CUCM1052, OU=prime, O=cisco, C=US<br>Key: RSA (1.2.840.113549.1.1.1)<br>Key value:<br>182010a0282010100b803883f1177dcd68431efc16d7fdb127db637091d1d8e7b5<br>1913a1689d2a289ea74fc1b42b5a571bc0abc1310e63b8924a84aae7dc03e5001ac<br>b551b9f1569d44c17336d5a1c2a80cbf65bec93e2bb1619ca3d1c77984aeed1a752<br>433611d85f619725c8d116a5ab399765ed0851cdd73336244a7d214091f7a92be<br>3d07ae913dee 31954028c16a6b020737890fc3f63653ds9ca6bbafbd59f3c3b77292<br>Ad30f14b7d8d4ae303069072917f6491ba1083584cae22122bd6ed524da1598353                                                                                                    | Description(friendly name)                         | ) Self-signed certificate generated by system                                                                                                    |          |                                               |              |
| Version: V3<br>Serial Number: 4A7B503A9A3D202AD7D54B1F874B7DF7<br>SignatureAlgorithm: SHA1withRSA (1.2.840.113549.1.1.5)<br>Issuer Name: L=rcdn5, ST=Texas, CN=CUCM1052, OU=prime, O=cisco, C=US<br>Validity From: Thu Jul 21 13:11:22 CDT 2016<br>To: Tue Jul 20 13:11:21 CDT 2021<br>Subject Name: L=rcdn5, ST=Texas, CN=CUCM1052, OU=prime, O=cisco, C=US<br>Key: RSA (1.2.840.113549.1.1.1)<br>Key value:<br>D82010a0282010100b803883f1177dcd68431efc16d7fdb127db637091d1d8e7b5<br>J913a1689d2a289ea74fc1b42b5a571bc0abc1310e63b8924884a3e7dc03e5001ac<br>b551b9f1569d44c1f336d5a1c2a80cbf65ebc93e2bb1619ca3d1c77984aed1a752<br>A33611d85f619725c8d116a5ab399765ed0851cdd73336244a7d214091f7a92be<br>Bd07ae913dec31954028c16a6b020737890fc3f63653da9ca6bbafd59f3c3b77292<br>Bd50f14b7d8d4ae303069072917f6491ba1083584cae22122bd6ed524da1598353<br>Regenerate Generate CSR Download .PEM File Download .DER File                                                                                                    | Certificate Elle Data                              |                                                                                                    |          |                                               |              |
| Version: V3<br>Serial Number: 4A78503A9A3D202AD7D5481F874B7DF7<br>SignatureAlgorithm: SHA1withRSA (1.2.840.113549.1.1.5)<br>Issuer Name: L=rcdn5, ST=Texas, CN=CUCM1052, OU=prime, O=cisco, C=US<br>Validity From: Thu Jul 21 13:11:22 CDT 2016<br>To: Tue Jul 20 13:11:21 CDT 2021<br>Subject Name: L=rcdn5, ST=Texas, CN=CUCM1052, OU=prime, O=cisco, C=US<br>Key: RSA (1.2.840.113549.1.1.1)<br>Key value:<br>D82010a0282010100b8038883f1177dcd68431efc16d7fdb127db637091d1d8e7b5<br>J913a1689d2a289ea74fc1b42b5a571bc0abc1310e63b8924a84a3e7dc03e5001ac<br>b551b9f1569d44c1f336d5a1c2a80cbf65ebc93e2bb1619ca3d1c77984aeed1a752<br>4433611d85f619725c8d116a5ab399765ed0851cdd73336244a7d214091f7a92be<br>Bd07ae913dee31954028c16a6b020737890fc3f63653da9ca6bbafbd59f3c3b77292<br>Bd50f14b7d8d4ae303069072917f6491ba1083584cae22122bd6ed524da1598353<br>Regenerate Generate CSR Download .PEM File Download .DER File                                                                                                    | /                                                  | 121                                                                                                    |          |                                               |              |
| Serial Number: 4A7B503A9A3D202AD7D54B1F874B7DF7<br>SignatureAlgorithm: SHA1withRSA (1.2.840.113549.1.1.5)<br>Issuer Name: L=rcdn5, ST=Texas, CN=CUCM1052, OU=prime, O=cisco, C=US<br>Validity From: Thu Jul 21 13:11:22 CDT 2016<br>To: Tue Jul 20 13:11:21 CDT 2021<br>Subject Name: L=rcdn5, ST=Texas, CN=CUCM1052, OU=prime, O=cisco, C=US<br>Key: RSA (1.2.840.113549.1.1.1)<br>Key value:<br>D82010a0282010100b803883f1177dcd68431efc16d7fdb127db637091d1d8e7b5<br>J913a1689d2a289ea74fc1b42b5a571bc0abc1310e63b8924884a3e7dc03e5001ac<br>b551b9f1569d44c1f336d5a1c2a80cbf65eb93e2bb1619ca3d1c77984aeed1a752<br>433611d85f619725c8d116a5a399765ed0851cd073336244a7d214091f7a92be<br>Bd07ae913dee31954028c16a6b020737890fc3f63653da9ca6bbafbd59f3c3b77292<br>Bd50f14b7d8d4ae303069072917f6491ba1083584cae22122bd6ed524da1598353<br>Regenerate Generate CSR Download .PEM File Download .DER File                                                                                                    | Version: V3                                        |                                                                                                    |          |                                               |              |
| SignatureAlgorithm: SHA1withRSA (1.2.840.113549.1.1.5)<br>Issuer Name: L=rcdn5, ST=Texas, CN=CUCM1052, OU=prime, O=cisco, C=US<br>Validity From: Thu Jul 21 13:11:22 CDT 2021<br>Subject Name: L=rcdn5, ST=Texas, CN=CUCM1052, OU=prime, O=cisco, C=US<br>Key: RSA (1.2.840.113549.1.1.1)<br>Key value:<br>182010a0282010100b803883f1177dcd68431efc16d7fdb127db637091d1d8e7b5<br>1913a1689d2a289ea74fc1b42b5a571bc0abc1310e63b8924a84a37dc03e5001ac<br>b551b9f1569d44c1f336d5a1c2a80cbf65ebc93e2bb1619ca3d1c77984aed1a752<br>433611d85f619725c8d116a5ab399765ed0851cdd73336244a7d214091f7a92be<br>20d07ae913dee31954028c16a6b020737890fc3f63653da9ca6bbafbd59f3c3b77292<br>20d50f14b7d8d4ae303069072917f6491ba1083584cae22122bd6ed524da1598353<br>Regenerate Generate CSR Download .PEM File Download .DER File                                                                                                    | Serial Number: 4A78503                             | A9A3D202AD7D54B1F874B7DF7                                                                                                    |          |                                               |              |
| Issuer Name: L=rcdn5, ST=Texas, CN=CUCM1052, OU=prime, O=cisco, C=US<br>Validity From: Thu Jul 21 13:11:22 CDT 2016<br>To: Tue Jul 20 13:11:21 CDT 2021<br>Subject Name: L=rcdn5, ST=Texas, CN=CUCM1052, OU=prime, O=cisco, C=US<br>Key: RSA (1.2.840.113549.1.1.1)<br>Key value:<br>J82010a0282010100b803883f1177dcd68431efc16d7fdb127db637091d1d8e7b5<br>J913a1689d2a289ea74fc1b42b5a571bc0abc1310e63b8924a84a3e7dc03e5001ac<br>b551b9f1569d44c1f336d5a1c2a80cbf65ebc93e2bb1619ca3d1c77984aeed1a752<br>4433611d85f619725c8d116a5ab399765ed0851cdd73336244a7d214091f7a92be<br>3d07ae913dee31954028c16a6b020737890fc3f63653da9ca6bbafbd59f3c3b77292<br>ad50f14b7d8d4ae303069072917f6491ba1083584cae22122bd6ed524da1598353<br>Regenerate Generate CSR Download .PEM File Download .DER File                                                                                                    | SignatureAlgorithm: SHA                            | A1withRSA (1.2.840.113549.1.1.5)                                                                                                    |          |                                               |              |
| Valuative Promit The Juli 21 13:11:22 CDT 2016         To: Tue Juli 20 13:11:21 CDT 2021         Subject Name: L=rcdn5, ST=Texas, CN=CUCM1052, OU=prime, O=cisco, C=US         Key: RSA (1.2.840.113549.1.1.1)         Key value:         D82010a0282010100b803883f1177dcd68431efc16d7fdb127db637091d1d8e7b5         J913a1689d2a289ea74fc1b42b5a571bc0abc1310e63b8924a84a3e7dc03e5001ac         b551b9f1569d44c1f336d5a1c2a80cbf65ebc93e2bb1619ca3d1c77984aeed1a752         4/33611d85f619725c8d116a5ab399765ed0851cdd73336244a7d214091f7a92be         Bd07ae913dee31954028c16a6b020737890fc3f63653da9ca6bbafbd59f3c3b77292         Ad50f14b7d8d4ae303069072917f6491ba1083584cae22122bd6ed524da1598353         Regenerate       Generate CSR       Download .PEM File         Close       Close                                                                                                    | Issuer Name: L=rcdn5, 1                            | ST=Texas, CN=CUCM1052, OU=prime, O=cisco, C=US                                                                                                    |          |                                               |              |
| Subject Name: L=rcdn5, ST=Texas, CN=CUCM1052, OU=prime, O=cisco, C=US<br>Key: RSA (1.2.840.113549.1.1.1)<br>Key value:<br>J82010a0282010100b803883f1177dcd68431efc16d7fdb127db637091d1d8e7b5<br>J913a1689d2a289ea74fc1b42b5a571bc0abc1310e63b8924a84a3e7dc03e5001ac<br>b551b9f1569d44c1f336d5a1c2a80cbf65ebc93e2bb1619ca3d1c77984aeed1a752<br>433611d85f619725c8d116a5ab399765ed0851cdd73336244a7d214091f7a92be<br>Bd07ae913dee31954028c16a6b020737890fc3f63653da9ca6bbafbd59f3c3b77292<br>Bd50f14b7d8d4ae303069072917f6491ba1083584cae22122bd6ed524da1598353<br>Regenerate Generate CSR Download .PEM File Download .DER File                                                                                                    | Validity From: Thu Jul 2:<br>To: The Jul 20 13     | 3:11:21 CDT 2021                                                                                                    |          |                                               |              |
| Key: RSA (1.2.840.113549.1.1.1)         Key value:         D82010a0282010100b803883f1177dcd68431efc16d7fdb127db637091d1d8e7b5         J913a1689d2a289ea74fc1b42b5a571bc0abc1310e63b8924a84a3e7dc03e5001ac         b551b9f1569d44c1f336d5a1c2a80cbf65ebc93e2bb1619ca3d1c77984aeed1a752         c433611d85f619725c8d116a5ab399765ed0851cdd73336244a7d214091f7a92be         b3007ae913dee31954028c16a6b020737890fc3f63653da9ca6bbafbd59f3c3b77292         b300714b7d8d4ae303069072917f6491ba1083584cae22122bd6ed524da1598353         Regenerate       Generate CSR       Download .PEM File       Download .DER File         Close       Close                                                                                                    | Subject Name: L=rcdn5.                             | ST=Texas, CN=CUCM1052, OU=prime, O=cisco, C=US                                                                                                    |          |                                               |              |
| Key value:<br>082010a0282010100b803883f1177dcd68431efc16d7fdb127db637091d1d8e7b5<br>1913a1689d2a289ea74fc1b42b5a571bc0abc1310e63b8924a84a3e7dc03e5001ac<br>0551b9f1569d44c1f336d5a1c2a80cbf65ebc93e2bb1619ca3d1c77984aeed1a752<br>1433611d85f619725c8d116a5ab399765ed0851cdd73336244a7d214091f7a92be<br>03d07ae913dee31954028c16a6b020737890fc3f63653da9ca6bbafbd59f3c3b77292<br>0d50f14b7d8d4ae303069072917f6491ba1083584cae22122bd6ed524da1598353<br>Regenerate Generate CSR Download .PEM File Download .DER File<br>Close                                                                                                    | Key: RSA (1.2.840.1135                             | 49.1.1.1)                                                                                                    |          |                                               |              |
| Astronavzezulorodobassesiri // Accese4stercte0/10b12/0063/0910108e705<br>4913a1689d2a289ea74fc1b42b5a571bc0abc1310e63b8924a84a3e7dc03e5001ac<br>b551b9f1569d44c1f336d5a1c2a80cbf65ebc93e2bb1619ca3d1c77984aeed1a752<br>433611d85f619725c8d116a5ab399765ed0851cdd73336244a7d214091f7a92be<br>8d07ae913dee31954028c16a6b020737890fc3f63653da9ca6bbafbd59f3c3b77292<br>8d50f14b7d8d4ae303069072917f6491ba1083584cae22122bd6ed524da1598353<br>Regenerate Generate CSR Download .PEM File Download .DER File<br>Close                                                                                                    | Key value:                                         | 288361177464684214641647645137456370014140-755                                                                                                    |          |                                               |              |
| b551b9f1569d44c1f336d5a1c2a80cbf65ebc93e2bb1619ca3d1c77984aeed1a752<br>c433611d85f619725c8d116a5ab399765ed0851cdd73336244a7d214091f7a92be<br>3d07ae913dee31954028c16a6b020737890fc3f63653da9ca6bbafbd59f3c3b77292<br>ad50f14b7d8d4ae303069072917f6491ba1083584cae22122bd6ed524da1598353<br>Regenerate Generate CSR Download .PEM File Download .DER File                                                                                                    | 8d913a1689d2a289ea746                              | c1b42b5a571bc0abc1310e63b8924a84a3e7dc03e5001ac                                                                                                    |          |                                               |              |
| A33611d85f619725c8d116a5ab399765ed0851cdd73336244a7d214091f7a92be<br>3d07ae913dee31954028c16a6b020737890fc3f63653da9ca6bbafbd59f3c3b77292<br>3d50f14b7d8d4ae303069072917f6491ba1083584cae22122bd6ed524da1598353<br>Regenerate Generate CSR Download .PEM File Download .DER File                                                                                                    | 4fb551b9f1569d44c1f336                             | d5a1c2a80cbf65ebc93e2bb1619ca3d1c77984aeed1a752                                                                                                    |          |                                               |              |
| 3d07ae913dee31954028c16a6b020737890fc3f63653da9ca6bbafbd59f3c3b77292         3d50f14b7d8d4ae303069072917f6491ba1083584cae22122bd6ed524da1598353         Regenerate       Generate CSR       Download .PEM File         Close                                                                                                    | 3c433611d85f619725c8d                              | 116a5ab399765ed0851cdd73336244a7d214091f7a92be                                                                                                    |          |                                               |              |
| Regenerate Generate CSR Download .PEM File Download .DER File Close                                                                                                    | 38d07ae913dee31954028                              | 1c16a6b020737890fc3f63653da9ca6bbafbd59f3c3b77292                                                                                                    |          |                                               |              |
| Regenerate Generate CSR Download .PEM File Download .DER File Close                                                                                                    | 8905011407d8d4ae30306                              | 907291770491D81083584cae22122bd6ed524d81598353                                                                                                    |          |                                               |              |
| Close                                                                                                    | ( Business ) ( =                                   |                                                                                                    |          | _                                             |              |
| Close                                                                                                    | Regenerate Gener                                   | Tate CSK Download .PEM File Download .DER File                                                                                                    |          |                                               |              |
| Close                                                                                                    |                                                    |                                                                                                    |          |                                               |              |
| ciose                                                                                                    | (lane)                                             |                                                                                                    |          |                                               |              |
|                                                                                                    | Close                                              |                                                                                                    |          |                                               |              |
|                                                                                                    |                                                    |                                                                                                    |          |                                               |              |

### Schritt 6: Laden Sie das Zertifikat "Callmanager.pem" in CUBE hoch.

- Öffnen Sie Callmanager.pem mit einem Text-Datei-Editor.
- Kopieren des gesamten Inhalts der Datei
- Führen Sie diese Befehle auf CUBE aus

enrollment terminal

revocation-check none

crypto pku authenticate CUCMHOSTNAME

(PASTE THE CUCM CERT HERE AND THEN PRESS ENTER TWICE)

You will then see the following:

Certificate has the following attributes:

Fingerprint MD5: B9CABE35 24B11EE3 C58C9A9F 02DB16BC

Fingerprint SHA1: EC164F6C 96CDC1C9 E7CA0933 8C7518D4 443E0E84

% Do you accept this certificate? [yes/no]: yes

If everything was correct, you should see the following:

Trustpoint CA certificate accepted.

% Certificate successfully imported

Schritt 7: Konfigurieren Sie SIP so, dass der selbst erstellte Certificate Trustpoint von CUBE verwendet wird.

sip-ua

crypto signaling default trustpoint CUBEtest Schritt 8: Konfigurieren der Dial-Peers mit TLS

dial-peer voice 9999 voip

- answer-address 35..
- destination-pattern 9999

session protocol sipv2

session target dns:cucm10-5

session transport tcp tls

voice-class sip options-keepalive

srtp

Schritt 9: Konfigurieren eines CUCM-SIP-Trunk-Sicherheitsprofils

- CUCM-Admin-Seite > System > Security > SIP-Trunk-Sicherheitsprofil
- Konfigurieren Sie das Profil wie unten gezeigt.

| itatus<br>j) Status: Ready             |                                           |             |
|----------------------------------------|-------------------------------------------|-------------|
| IP Trunk Security Profile Informatio   | n                                         |             |
| lame*                                  | CUBE Secure SIP Trunk Profile             |             |
| Description                            | Secure SIP Trunk Profile authenticated by | null String |
| Device Security Mode                   | Encrypted                                 |             |
| ncoming Transport Type*                | TLS                                       |             |
| Outgoing Transport Type                | TLS                                       | •           |
| Enable Digest Authentication           |                                           |             |
| Ionce Validity Time (mins)*            | 600                                       |             |
| .509 Subject Name                      | ISR4451-B.cisco.lab                       |             |
| ncoming Port*                          | 5061                                      |             |
| Enable Application level authorization |                                           |             |
| Accept presence subscription           |                                           |             |
| Accept out-of-dialog refer**           |                                           |             |
| Accept unsolicited notification        |                                           |             |
| Accept replaces header                 |                                           |             |
| Transmit security status               |                                           |             |
| Allow charging header                  |                                           |             |
| IP V 150 Outbound SDP Offer Filtering* | Use Default Eilter                        |             |

**Hinweis**: Es ist von entscheidender Bedeutung, dass das Feld X.509 mit dem zuvor beim Generieren des selbstsignierten Zertifikats konfigurierten CN-Namen übereinstimmt.

Schritt 10: Konfigurieren eines SIP-Trunks auf dem CUCM

- Stellen Sie sicher, dass das Kontrollkästchen SRTP allowed aktiviert ist.
- Konfigurieren Sie die richtige Zieladresse, und ersetzen Sie Port 5060 durch Port 5061.

 Stellen Sie sicher, dass Sie das richtige SIP-Trunk-Sicherheitsprofil auswählen (das in Schritt 9 erstellt wurde).

| Destination  Destination Address is an SRV  Destination Address is an SRV | Idress                             | Destination A | Address IPv6 | Destination Port |
|---------------------------------------------------------------------------|------------------------------------|---------------|--------------|------------------|
| 1* 10.201.160.12                                                          |                                    |               |              | 5061             |
| MTP Preferred Originating Codec*                                          | 711ulaw                            | •             |              |                  |
| BLF Presence Group*                                                       | Standard Presence group            | -             |              |                  |
| SIP Trunk Security Profile*                                               | ISR4451-B Secure SIP Trunk Profile | -             |              |                  |
| terouting Calling Search Space                                            | < None >                           | •             |              |                  |
| Jut-Of-Dialog Refer Calling Search Space                                  | < None >                           | *             |              |                  |
| SUBSCRIBE Calling Search Space                                            | < None >                           | •             |              |                  |
| SIP Profile*                                                              | Standard SIP Profile-options       | - 1           | View Details |                  |
| DTMF Signaling Method*                                                    | No Preference                      | -             |              |                  |

Speichern und zur
ücksetzen Sie den Trunk.

# Überprüfen

Da Sie OPTIONS PING auf dem CUCM aktiviert haben, muss der SIP-Trunk den Status "VOLLDIENST" haben.

| Name *    | Description | Calling Search<br>Space | Device Pool | Route<br>Pattern                         | Partition | Route<br>Group                                 | Priority | Trunk<br>Type | SIP Trunk Status | SIP Trunk Duration |
|-----------|-------------|-------------------------|-------------|------------------------------------------|-----------|------------------------------------------------|----------|---------------|------------------|--------------------|
| ISR4451-B |             |                         | G711-Secure | SIP Full Service Time In<br>Trunk minute |           | Time In Full Service: 0 day 0 hour 0<br>minute |          |               |                  |                    |

Der SIP-Trunk-Status zeigt den Full-Service an.

Der DFÜ-Peer-Status wird wie folgt angezeigt:

| show dial-peer voice summary |             |     |             |              |     |      |              |           |        |
|------------------------------|-------------|-----|-------------|--------------|-----|------|--------------|-----------|--------|
| TAG<br>KEEPALI               | TYPE<br>IVE | MIN | OPER PREFIX | DEST-PATTERN | FER | THRU | SESS-TARGET  | STAT PORT |        |
| 9999                         | voip        | up  | up          | 9999         | 0   | syst | dns:cucm10-5 |           | active |

### Fehlerbehebung

Aktivieren und Erfassen der Ausgabe dieser Debugger

debug crypto pki api debug crypto pki callbacks debug crypto pki messages debug crypto pki transactions debug ssl openssl errors debug ssl openssl msg debug ssl openssl states debug ip tcp transactions debug ccsip verbose

### WebEx Aufzeichnung Link:

https://goo.gl/QOS1iT